Для получения доступа к полным текстам изданий необходимо:

1. На сайте <u>www.iqlib.ru</u> пройти регистрацию (придумать логин и пароль), нажав на соответствующую ссылку.

(Если Вы были зарегистрированы в данной системе ранее, необходимо войти на сайт <u>www.iqlib.ru</u> под своими логином и паролем, далее следовать пунктам 3-8.)

### Регистрация Зарегистрироваться.

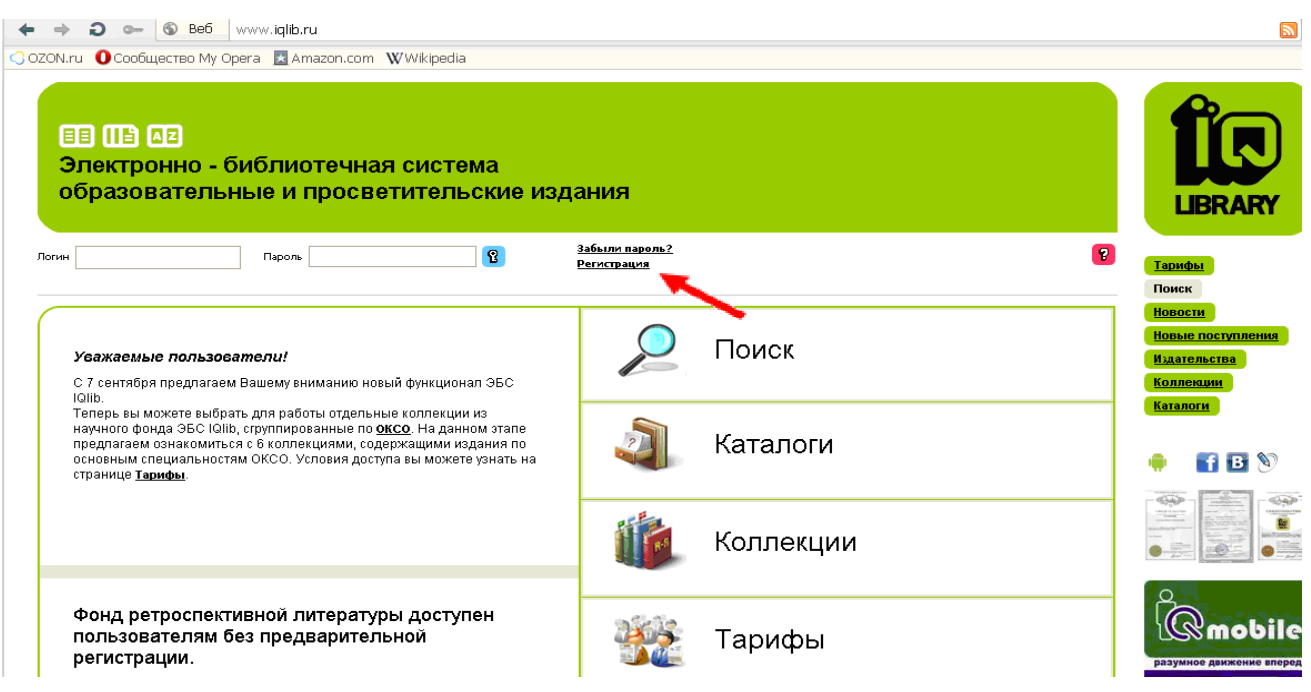

1.1. Далее заполнить соответствующие поля.

| Логин                                                                                       | алитичного развание и развание наропа?<br>Пароль В Забыли парола?<br>Регистрация                                                                                                    |                            |
|---------------------------------------------------------------------------------------------|----------------------------------------------------------------------------------------------------|----------------------------|
| Зарегистрироваться —                                                                        |                                                                                                    |                            |
| Поля, отмеченные (*) явля<br>Вы активизируете Ваш пол<br>Внимание, данное письмо<br>заново. | отся обязательными. После заполнения анкеты на указанный Вами адрес электронной почты придет письмо со ссылкой, перейдя по которой<br>ьзовательский счет.<br>действительно в течение 24 часов с момента заполнения анкеты. После этого срока, Вам будет необходимо пройти процедуру регистрации | Тарифы<br>Поиск<br>Новости |
| 5 B.                                                                                        |                                                                                                    | Новые поступления          |
| Если вы уже регистрировались на<br>Если вы забыли свои логин и паро                         | цало, вередите нашалогии и пароль наверху страницы.<br>ть, перейдите на                                                                                                    | Издательства               |
| страницу восстановления                                                                     |                                                                                                    | Коллекции                  |
| Логин *                                                                                     |                                                                                                    | Каталоги                   |
|                                                                                             | Ваше уникальное имя в IQlib, от 6 до 15 букв и цифр                                                                                                    |                            |
| Пароль *                                                                                    |                                                                                                    | 🌻 📑 🖪 📎                    |
|                                                                                             | От 6 до 15 символов                                                                                                    |                            |
| Подтвердить пароль *                                                                        |                                                                                                    |                            |
|                                                                                             |                                                                                                    |                            |
| Персональная информа                                                                        | //g                                                                                                    |                            |
|                                                                                             |                                                                                                    |                            |
| Имя*                                                                                        |                                                                                                    |                            |
| Фамилия                                                                                     |                                                                                                    | Mobile                     |
| Организация/учебное заведение                                                               |                                                                                                    | разумное движение вперед   |
| Email *                                                                                     |                                                                                                    |                            |
| La Courte                                                                                   | Етай в системе уникален, не может быть двух пользователей с одним email'ом                                                                                                    |                            |
| Полтвердить Етаіl ^                                                                         |                                                                                                    | Sony, LBook, PocketBoo     |
| roger o opperto anton                                                                       |                                                                                                    | Orsio, JetBook, Kindle,    |

\* Просьба! В поле Организация/учебное заведение писать ТВГУ.

**2.** После подтверждения регистрации, которое придет на указанный Вами е-mail. Зайдите на сайте <u>www.iqlib.ru</u>, введя свои логин и пароль в соответствующие поля.

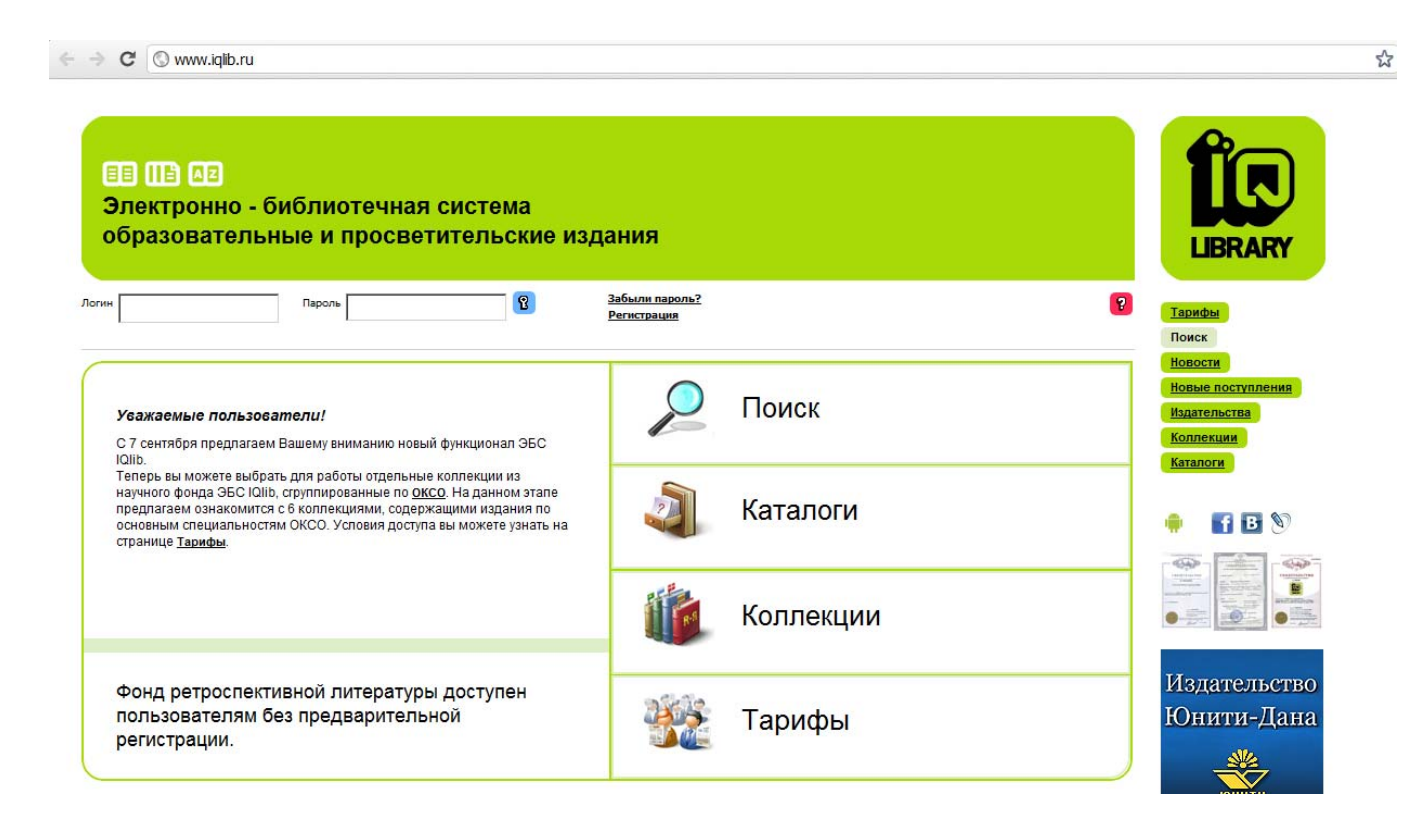

#### 3. Нажмите на синее поле с ключиком

| C 🛇 www.iqlib.ru                                                                                                    |                                       |           |                                                          |            |
|----------------------------------------------------------------------------------------------------|---------------------------------------|-----------|----------------------------------------------------------|------------|
| П. О.2     Лектронно - библиотечная система     бразовательные и просветительские изд      Пероль                                                                                                    | ания<br>Забыли пароль?<br>Регистрация |           |                                                          | )          |
| <b>Уважаемые пользователи!</b><br>С 7 сентября предлагаем Вашему вниманию новый функционал ЭБС                                                                                                    | $\mathbf{P}$                          | Поиск     | Новости<br>Новые поступлени<br>Издательства<br>Коллекции | 19         |
| чано.<br>Теперь вы можете выбрать для работы отдельные коллекции из<br>научного фонда ЭБС (QIIb, струппированные по <u>ОКСО</u> . На данном этапе<br>предлагаем ознакомится с в коплекциями, содержащими издания по<br>основным специальностям ОКСО. Усповия доступа вы можете узнать на<br>странице <u>Тарифы</u> . | a.                                    | Каталоги  |                                                          | )          |
|                                                                                                    | Ű.                                    | Коллекции |                                                          |            |
| Фонд ретроспективной литературы доступен<br>пользователям без предварительной                                                                                                    | 2834                                  | Тарифы    | Издательс<br>Юнити-Ла                                    | тво<br>ана |

## 4. Зайдите на страницу личных данных (синее поле «Личный кабинет»)

| <ul> <li>С Swww.iqib.ru</li> <li>Долин Сород</li> <li>Долин Сород</li> <li>Долин Кабинет</li> </ul>                     | отрана<br>Страна<br>С Запросы С Папки  | Конен Счете: 0,00                        | 0 р. Тариф действителен: 82 дня                        | 13 часов. |             | *       |
|----------------------------------------------------------------------------------------------------|----------------------------------------|------------------------------------------|--------------------------------------------------------|-----------|-------------|---------|
| Сороль<br>Далин Караль<br>Пебедев Михаил , lebedev44 🕑 🟦 <u>Личный кабинет</u>                                          | от Запросы 🗅 Папки                     | Колтан<br>Колтан<br>На вашем счете: 0,00 | а размар (тунбажом)<br>о р. Тариф действителен: 82 дня | 13 часов. |             |         |
| ебедев Михаил, lebedev44 🕑 🕄 <u>Личный кабинет</u>                                                                      | апросы С Лапки                         | кортан<br>На вашем счете: 0,00           | 0 р. Тариф действителен: 82 дня                        | 13 часов. |             |         |
| ебедев Михаил , lebedev44 🕃 <u>Я Личный кабинет</u>                                                                     | 00 Запросы D Папки                     | На вашем счете: 0,00                     | а ланна.<br>О р. Тариф действителен: 82 дня            | 13 часов. |             |         |
|                                                                                                    |                                        | The Datalent Chore, 0,00                 | е р. тариф денетрителен. од дня                        | 10 40000. |             |         |
|                                                                                                    |                                        |                                          |                                                        |           | LIPP        | ADV     |
| Фонды Каталог Классификаторы                                                                                            |                                        |                                          |                                                        |           | LIDR        |         |
| Где искать:                                                                                                    | По учебному фонду                      |                                          |                                                        | •         | Тарифы      |         |
| Что искать:                                                                                                    |                                        |                                          |                                                        |           | Поиск       |         |
| Поиск по фондам электронной библиотеки производится од                                                                  | дновременно:                           |                                          |                                                        |           | Новые пост  | упления |
| <ul> <li>по текстам книг и словарей;</li> <li>по названиям книг, а также их частей, отраженных в ог</li> </ul>          | главлении (например, по названиям глав | в, параграфов и пр.), по                 | названиям словарных статей;                            |           | Издательств | Ba      |
| <ul> <li>по авторам книг, а также текстов, входящих в состав и<br/>по названиям издательств и годам издания.</li> </ul> | книги: сборников статей, хрестоматий и | іт.д.;                                   |                                                        |           | Коллекции   |         |
| Если Вас не удовлетворяет качество полученных результа                                                                  | атов, уточните запрос в режиме расшир  | ренного поиска.                          |                                                        |           | Каталоги    |         |
| Воспользоваться расширенным поиском                                                                                     |                                        |                                          |                                                        | 🔍 Найти   |             | BN      |
|                                                                                                    |                                        |                                          |                                                        |           |             |         |
| Новости                                                                                                    | Знаете ли Вы?                          | 1                                        | Материалы к рефераr                                    | пам       |             |         |

# 5. На странице «Моя информация» выберете раздел «Активация тарифа»

|                                 | lucersettings vizs                                                                                                    |                                  |
|---------------------------------|----------------------------------------------------------------------------------------------------|----------------------------------|
| C Www.iqiib.ru/registratio      | (/userseturigs.visp                                                                                                    | 2                                |
| бедев Михаил , lebedev44 🕃 🕄 Ли | ичный кабинет Сапросы Палки На вашем счете: 0,00 р. Тариф действителен: 62 дня 13 часов.                                                                                                    | ÎD                               |
| Личный кабинет                  | Моя информация                                                                                                    | LIBRARY                          |
| Моя информация                  | Вы можете изменить любую (за исключением поля «Логин») личную информацию. Система сохранит изменения после нажатия на<br>кнопку «Сохранить».                                                                    | Поиск<br>Новости                 |
| Активация тарифа                | Логин lebedev44                                                                                                    | Новые поступления                |
| Пополнение счета                |                                                                                                    | <u>Издательства</u><br>Коллекции |
|                                 | Имя "                                                                                                    | Каталоги                         |
|                                 | Фамилия                                                                                                    |                                  |
|                                 | Организация/учебное заведение                                                                                                    | 🖷 🖬 🖪 🕅                          |
|                                 |                                                                                                    |                                  |
|                                 | I<br>Внимание, изменение адреса электронной почты потребует проверки валидности этого адреса.<br>До окончания проверки Вы не сможете отправлять сообщения от имени нашего ресурса и получать сообщения от него. |                                  |
|                                 | Правила и условия пользования библиотексй 10lb     Я согласен/согласна с Правилами и условиями пользования *                                                                                                    |                                  |
|                                 |                                                                                                    |                                  |

## 6. Выберете пункт «Активация тарифа с помощью кода»

|                                                                                                    |                                                                                                    |                                                                                                  | and a second and a second and a | and a                                                                    |                                                              |                                                                        |
|----------------------------------------------------------------------------------------------------|----------------------------------------------------------------------------------------------------|--------------------------------------------------------------------------------------------------|----------------------------------------------------------------------------------------------------|--------------------------------------------------------------------------|--------------------------------------------------------------|------------------------------------------------------------------------|
| ебедев Михаил , lebedev44 🍺 🛃 Лични                                                                                                    | ый кабинет 🏾 🏛 Запросы 🗋 Папк                                                                                                    | и На ва                                                                                          | шем счете: 0,00 р. Та                                                                                                    | ариф действите                                                           | лен: 82 дня 13 ча                                            | сов. 💡                                                                 |
| Личный кабинет                                                                                                    | Активация тарифа с ли<br>На этой странице представлены та<br>фонду библиотеки, так и материал<br>интересующего Вас тарифа и нажми                                                                                                    | ичного счет<br>рифы для доступа<br>ы, представленны<br>те кнопку "Активир                        | а<br>«ЭБС IQlib. Вы может<br>е в виде тематичес<br>ровать тариф". Единог                                                                                                    | е подписаться і<br>ких коллекций.<br>временно можн                       | как на полный до<br>Для этого поста<br>о активировать -      | ступ ко всему научному<br>авьте флажок напротив<br>голько один тариф.  |
| <ul> <li><u>Активация тарифа</u></li> </ul>                                                                                                    | Доступ ко всему фонду<br>Данный тариф включает в себя весі                                                                                                    | ь полнотекстовый                                                                                 | научный фонд ЭБС Ю                                                                                                    | lib.                                                                     |                                                              |                                                                        |
| <ul> <li>моя информация</li> <li>Активация тарифа</li> <li>Активация тарифа с личного счета</li> <li>Активация тарифа с помощью кода</li> </ul>                                                                                                    | Доступ ко всему фонду<br>Данный тариф включает в себя вес<br>Название тарифа                                                                                                    | ь полнотекстовый<br>1 месяц                                                                      | научный фонд ЭБС Ю<br>3 месяца                                                                                                    | ію.<br>6 меся                                                            | цев 11                                                       | 2 месяцев                                                              |
| моя информация     Активация тарифа     Активация тарифа с пичного счета     Активация тарифа с помощью кода     История тарифов     Пополнение счета                                                                                                    | Доступ ко всему фонду<br>Данный тариф включает в себя весі<br>Название тарифа<br>Полный доступ к фондам<br>IQIIb                                                                                                    | ь полнотекстовый<br><b>1 месяц</b><br>С 1 месяц<br>(100р.)                                       | научный фонд ЭБС Ю<br><b>3 месяца</b><br>С 3 месяца<br>(300p.)                                                                                                    | ііь.<br><b>6 меся</b> і<br>С 6 мен<br>(500р.)                            | <b>цев 1</b> 2<br>сяцев С<br>(8                              | 2 месяцев<br>12 месяцев<br>00р.)                                       |
| моя информация Активация тарифа с пичного счета  Активация тарифа с пичного счета  Активация тарифа с помощью кода  История тарифа с помощью кода  Пополнение счета                                                                                                    | Доступ ко всему фонду<br>Данный тариф включает в себя весі<br>Название тарифа<br>Полный доступ к фондам<br>IQIIb<br>Доступ к тематическим к<br>Данные тарифы разбиты на тематич                                                                    | ь полнотекстовый<br><b>1 месяц</b><br>С 1 месяц<br>(100р.)<br>оплекциям<br>кеские коллекции из   | научный фонд ЭБС IQ<br>З месяца<br>С З месяца<br>(300 р.)<br>в научного фонда ЭБС                                                                                                    | ію.<br>С б меся<br>(500р.)                                               | <b>цев 1</b> 2<br>сяцев С<br>(8                              | 2 месяцев<br>12 месяцев<br>00р.)                                       |
| моя информация<br>Активация тарифа с пичного счета<br>• Активация тарифа с помощью кода<br>• Активация тарифа с помощью кода<br>• История тарифов<br>Пополнение счета                                                                                                    | Доступ ко всему фонду<br>Данный тариф включает в себя веси<br>Название тарифа<br>Полный доступ к фондам<br>IQIb<br>Доступ к тематическим к<br>Данные тарифы разбиты на тематич<br>Название тарифа                                                  | ь полнотекстовый<br><b>1 месяц</b><br>С 1 месяц<br>(100р.)<br>оллекциям<br>меские коллекции и    | научный фонд ЭБС IQ<br>3 месяца<br>С 3 месяца<br>(300р.)<br>и научного фонда ЭБО<br>1 месяц                                                                                                    | lib.<br>6 меся<br>С 6 ме<br>(500р.)<br>1011b<br>3 месяца                 | цев 13<br>сяцев С<br>(8<br>6 месяцев                         | 2 месяцев<br>12 месяцев<br>00р.)<br>12 месяцев                         |
| Мая информация Активация тарифа  Активация тарифа с пичного счета  Активация тарифа с помощью кода  Октория тарифа с помощью кода  Пополнение счета                                                                                                    | Доступ ко всему фонду<br>Данный тариф включает в себя веси<br>Название тарифа<br>Полный доступ к фондам<br>IQIIb<br>Доступ к тематическим к<br>Данные тарифы разбиты на тематич<br>Название тарифа<br>Физико-математические н                      | ь полнотекстовый<br>1 месяц<br>С 1 месяц<br>(100р.)<br>оллекциям<br>меские коллекции и<br>науки  | научный фонд ЭБС IQ<br>3 месяца<br>С 3 месяца<br>(300р.)<br>и научного фонда ЭБО<br>1 месяц<br>С (80р)                                                                                                    | lib.<br>С 6 меся<br>(500р.)<br>Поль<br>З месяца<br>С (250р)              | цев 12<br>сяцев С<br>(8<br>6 месяцев<br>С (400р)             | 2 месяцев<br>12 месяцев<br>00р.)<br>12 месяцев<br>С (600р)             |
| <ul> <li>№ мол инворомация</li> <li>Активация тарифа</li> <li>Активация тарифа с пичного счета</li> <li>Активация тарифа с помощью кода</li> <li>Активация тарифа с помощью кода</li> <li>История тарифа с помощью кода</li> <li>Остория тарифа с Помощью кода</li> </ul> | Доступ ко всему фонду<br>Данный тариф включает в себя вес<br>Название тарифа<br>Полный доступ к фондам<br>IQIIb<br>Доступ к тематическим к<br>Данные тарифы разбиты на тематич<br>Название тарифа<br>Физико-математические н<br>Естественные науки | ь полнотекстовый<br>1 месяц<br>С 1 месяц<br>(100р.)<br>оллекциям<br>меские коллекции из<br>науки | научный фонд ЭБС Ю<br>3 месяца<br>С 3 месяца<br>(300р.)<br>8 научного фонда ЭБС<br>1 месяц<br>С (80р)<br>С (80р)                                                                                                    | вь.<br>С 6 месян<br>(500р.)<br>: Юль<br>З месяца<br>С (250р)<br>С (250р) | цев 12<br>сяцев С<br>(8<br>6 месяцев<br>С (400р)<br>С (400р) | 2 месяцев<br>12 месяцев<br>оор.)<br>12 месяцев<br>с (600p)<br>с (600p) |

7. Введите (скопируйте) в поле идентификационный код и нажмите кнопку «Активировать».

| <ul> <li>С У www.lqlb.ru/registration/usersetting</li> <li>С У www.lqlb.ru/registration/usersetting</li> <li>Пебедев Михаил, lebedev44 () С Личный кабинет</li> <li>Личный кабинет</li> </ul> | s.visp?itemShow=22    | о и нажмите кнопку "Активировать" |                                                           |
|----------------------------------------------------------------------------------------------------|-----------------------|-----------------------------------|-----------------------------------------------------------|
| 🕹 Моя информация                                                                                                    | Активи                | DOBATE I                          | Новости                                                   |
| Активация тарифа Активация тарифа с пичного счета Активация тарифа с пичного счета  История тарифов  Пополнение счета  Визоетте пи Вы/2                                                       | Материалы к рефератан | Hospe & IOlih                     | Новые поступления<br>Влательства<br>Коллекции<br>Каталоги |

Консультации по регистрации в ЭБС, активации кода можно получить по адресу: Володарского, 44a (Центр информации) Тел.: 34-41-91 Email: <u>dostavka@library.tversu.ru</u> <u>dostavka1@mail.ru</u> Контактное лицо: Карпова Татьяна Сергеевна

Успешной Вам работы!